## Q6. How do I determine which employee has been overcharged fringes for CPRIT financial reporting?

First, it's important to understand how fringes are defined in order to accurately determine which employee has overcharged fringes. According to the <u>CPRIT Grant Policies and Procedures</u> <u>Guide</u>:

"Fringe benefits are allowances and services provided by the organization to its employees as compensation in addition to regular salaries and wages. Examples of fringe benefits include the employer portion of FICA and Medicare, the cost of employee insurance, pensions, and unemployment benefit plans.

The cost of fringe benefits is allowable to the extent that the benefits are reasonable and are incurred under established policies of the organization. However, fringe benefits may not exceed 35% of total salary expense for the period being reported."

To identify which employee has overcharged fringes for CPRIT financial reporting, use the **GL Payroll Employee Expenses (PFi001)** report in Orbit:

1. Open the link for <u>Orbit</u> Reporting Portal. Note: Orbit can be found on the UTSW intranet through the tabs labeled Administration or Tools.

| Medical Center                                    | V                                            |                                | Search this site                                    | Search |
|---------------------------------------------------|----------------------------------------------|--------------------------------|-----------------------------------------------------|--------|
| About Us Administration                           | ents & Centers Education H                   | lospital & Clinics Human Resou | urces Research Services Tool                        | s % 🔻  |
| Home / Administration                             |                                              |                                |                                                     |        |
| Administration                                    |                                              |                                |                                                     |        |
| Accounting & Fiscal Services   Accounting Updates | Faculty Diversity and D<br>Financial Affairs | Development                    | Worker Protection Plan ORBIT- UTSW Reporting Portal |        |

2. The Orbit main page will open. Click "Standard Reports."

| UTSouthwestern   | Home                                                                                                    |
|------------------|----------------------------------------------------------------------------------------------------|
| Medical Center   | Welcome to ORBIT                                                                                                    |
|                  |                                                                                                    |
| <b>Ø</b> rbit    | Online Reporting Business Intelligence Tools (ORBIT) is a central portal that contains standard reports developed using the Enterprise Data Warehouse (EDW). It also has links to various reporting portals for<br>Administration, Academic, and Health System. Releases of new reports and report modifications are introduced to the portal on a regular basis. To request access to ORBIT dashboards and reports, please contact<br>the Service Desk and mention ORBIT. Access requests will be reviewed by respective data stewards, and the requestor will be notified of the approval or disapproval by the Service Desk. By using this portal and its<br>contents, you agree to the <u>Confidentiality Agreement</u> . |
|                  | Not sure which report bundles you have access to? Click here to find out.                                                                                                    |
|                  |                                                                                                    |
| EDW Reports      |                                                                                                    |
|                  |                                                                                                    |
|                  |                                                                                                    |
|                  |                                                                                                    |
| Standard Reports | Custom Reports Report Finder Package Templates                                                                                                    |
|                  |                                                                                                    |

 Scroll down to the Subject Area for "Leave, Payroll, and Timekeeping", then locate PFi001 (GL Payroll Employee Expenses). Using the right click button on your mouse, open the Full Version in another browser tab. (Note: opening in a new browser tab allows users to easily return to the Orbit page).

| 4 | Subject Area : Leave, Payroll, and Timekeeping (7) |      |              |             |                      |
|---|----------------------------------------------------|------|--------------|-------------|----------------------|
|   | GL Payroll Employee Expenses PFi001                |      | Full Version | Web Version | Web Version (Detail) |
|   |                                                    | LIVE |              | (Summary)   |                      |

4. The report should open to the default homepage labeled, "Payroll Expenses by Funding Department" as demonstrated below. We recommend clearing all filters before selecting new search parameters.

| Power BI     | EDS 092 AER PRD         |                                                 | PFi001 Payroll Employee Expenses   Data updated 6/15/22 $\checkmark$                     |                                                        | P Search Q                                      | 💩 ¥ ? 😄 (🌒                                                                                          |
|--------------|-------------------------|-------------------------------------------------|------------------------------------------------------------------------------------------|--------------------------------------------------------|-------------------------------------------------|----------------------------------------------------------------------------------------------------|
| =            | Pages                   | C Pile ∨ → Export ∨ P Share                     | 🦸 Chat in Teams 🛛 Get insights 🖾 Subscribe \cdots                                        |                                                        | 🏮 Reset to default 🔲 Bookmark                   | s ∨ □ View ∨   Ů □ ☆                                                                                |
| ŵ Home       | Job Aid                 |                                                 |                                                                                          |                                                        |                                                 | ∀ Filters     ≫                                                                                     |
| + Create     | Payroll Expenses By F   | Fiscal Year Month                               | Deta Through  UTSouthwestern Nedkal Center Payroll Expenses E                            | By Funded Department                                   | Multiple                                        | ,₽ Search                                                                                           |
| E Browse     | DVD. During Barranse    | F2022 V Multiple selectionsV                    | *The default view allows you to see employ<br>Expense series are reflected in t          | ees' payroll expenses by their funding departments.    | Multiple                                        | Filters on this page                                                                                |
| 🗇 Data hub   | Payroll Expenses By Pri | Payroll Expense Type Grouper                    | Next Rafresh<br>Tonight                                                                  |                                                        | Selected EDW Level5-Department                  | Funding EDW Level 2-Business $\checkmark \oslash$ is (All)                                          |
|              | FYTD: Payroll Expenses. | All ~                                           | Distribution Amount and Distribution Amount by Month and Payroll Expense Type Grou<br>10 | Employee Name Distribution<br>Amount                   | Total Distribution Percent                      | Funding EDW Level 3-School 🗸 🖉                                                                      |
| P Apps       | Payroll Expenses WhoL.  | Funding EDW Level 5-Department                  |                                                                                          | Total                                                  |                                                 | Funding EDW Level 4-Sub-Sc $\checkmark~ \oslash$ is (All)                                           |
| Learn        | FYTD Payroll Expenses . | Funding EDW Level 6-Division                    | 8                                                                                        |                                                        |                                                 | Filters on all pages                                                                                |
| Workspaces   | Powered By              | All ~                                           | 6                                                                                        |                                                        |                                                 | Award Description V @<br>is (All)                                                                   |
| My workspace | Access                  | Funding Department ID Description               | 4                                                                                        |                                                        |                                                 | Earnings Code Description V @                                                                       |
|              |                         | Fund Type Category                              |                                                                                          |                                                        |                                                 | ERNCD V Ø<br>is (All)                                                                               |
|              |                         | Al                                              | 2                                                                                        |                                                        |                                                 | Fiscal Year $\checkmark$ $\diamondsuit$<br>is F2016, F2017, F2018, F2019, F2020,<br>F2021, or F2022 |
|              | 5                       | Project<br>10015492-Glycemia Reduction Appro >/ | 0                                                                                        |                                                        |                                                 | Funding Department ID Descr $\checkmark$ $\oslash$ is (All)                                         |
|              |                         | Source                                          | Employee Id Employee Name Date Posting Date Pay Period End Funding Department ID F       | Funding Department Description HCM Department ID HCM I | Department Description Project ID Project Descr | Funding EDW Level 6-Division $~\checkmark~~\odot~$ is (All)                                         |
|              |                         | All ~                                           |                                                                                          |                                                        |                                                 | Funding EDW Level 7-Sub-Div 🗸 🗟 is (All)                                                            |
|              |                         | Employee                                        |                                                                                          |                                                        |                                                 | HCM Department ID Descript $\lor \ \oslash$ is (All)                                                |
|              |                         | Records to Res Data   Records #200              |                                                                                          |                                                        |                                                 | Internal Reporting Lvl 2 Des $\lor \ \oslash$ is Ending Balance                                     |

 Search for the Project ID in the Project box (see 1). While holding down the Control key on your keyboard, select the three months of the reporting period (see 2) for which you are searching (CPRIT requires quarterly financial reports).

| Pages 🛛 🐇                | P File ∨ → Export ∨  | 🕑 🖻 Share 🛛 🕅 Chat in Teams | 🛛 Get insights 🗠                                                                    | Subscribe ···       |                                                                                               |                     |                         |                   |                                   | 0                                               | Reset to default                     | Bookm:   |  |
|--------------------------|----------------------|-----------------------------|-------------------------------------------------------------------------------------|---------------------|-----------------------------------------------------------------------------------------------|---------------------|-------------------------|-------------------|-----------------------------------|-------------------------------------------------|--------------------------------------|----------|--|
| Job Aid                  | Fiscal Year          | Month                       | Data Through A UTSouthwestern<br>Jun 22, 2022 Payroll Expenses By Funded Department |                     |                                                                                               |                     |                         |                   | Multiple<br>Selected EDW I        | Multiple<br>Selected EDW Level 2-Business Group |                                      |          |  |
| Payroll Expenses By F    | F2022 🗸              | Multiple selections ~       |                                                                                     |                     | *The default view allows you to see employees' payroll expenses by their funding departments. |                     |                         |                   |                                   |                                                 | Selected LDW Level 2-busiliess Group |          |  |
|                          |                      |                             | Nevt Refresh                                                                        |                     |                                                                                               | Expense retri       | os are reflected in the | e numbers displ   | ayed in the report(s).            | Multiple                                        |                                      |          |  |
| FYTD: Payroll Expenses   |                      | Aug-22                      | Tonight                                                                             |                     |                                                                                               |                     |                         |                   |                                   | Selected EDW L                                  | evel5-Departi                        | nent     |  |
| Payroll Expenses By Pri- | Payroll Expense Type | 1  u -22                    |                                                                                     |                     |                                                                                               |                     |                         |                   |                                   |                                                 |                                      |          |  |
|                          | ΔII                  | □ lun-22                    |                                                                                     |                     |                                                                                               |                     |                         |                   |                                   |                                                 |                                      |          |  |
| FYTD: Payroll Expenses   | 7.01                 | May 22                      | Distribution                                                                        | Amount and Distribu | tion Amount                                                                                   | by Month and Payro  | II Expense Type Group   | er                | Employee Name                     | Distribution To                                 | tal Distribution                     | Percent  |  |
|                          |                      | Niay-22                     | Davroll Expon                                                                       | ra Tuno Groupor     |                                                                                               |                     |                         | Distribution      |                                   | Amount                                          |                                      |          |  |
| Payroll Expenses Whol    | Funding EDW Level 5  | Apr-22                      | Payron Expen                                                                        | se type otouper     |                                                                                               |                     | AR EAR.                 | Discribution      | A Jain Mamta                      | \$12 416 78                                     |                                      |          |  |
| EVTD Davroll Evenencer   |                      | Mar-22                      |                                                                                     |                     |                                                                                               |                     |                         |                   | Employer Baid Fringer - MEDEMR    | \$567.24                                        |                                      |          |  |
| TTTD Payroll Expenses    | All                  | Feb-22                      |                                                                                     |                     |                                                                                               |                     | \$31.34K                |                   | Employer Paid Fringes - OPP       | \$950.02                                        |                                      |          |  |
| Powered By               |                      | Jan-22                      | \$30K                                                                               | \$27.976            |                                                                                               |                     |                         |                   | FICA Med Hospital Ins / FR        | \$139.26                                        |                                      |          |  |
|                          |                      | Dec-21                      |                                                                                     | \$27.77TC           | _                                                                                             | _                   |                         |                   | OASDI/Disability - FR             | \$595.47                                        |                                      |          |  |
| Access                   | Funding EDW Level 6  | 🛛 🗌 Nov-21                  |                                                                                     |                     |                                                                                               |                     |                         |                   | Regular Farnings                  | \$10,000,23                                     | \$61.875.00                          | 16.16%   |  |
|                          | 4.0                  |                             |                                                                                     |                     |                                                                                               | \$25.95K            |                         |                   | Unemployment ER                   | \$7.52                                          |                                      |          |  |
|                          | All                  | ~                           |                                                                                     |                     |                                                                                               | 020.7011            |                         |                   | Vacation Sick Leave               | \$248.34                                        |                                      |          |  |
|                          |                      |                             | \$20K                                                                               |                     |                                                                                               |                     |                         |                   | Workers Compensation              | \$8.70                                          |                                      |          |  |
|                          | Eucline Department   | ID Description              |                                                                                     |                     |                                                                                               |                     |                         |                   | McBryde, Jennifer                 | \$31,039.37                                     |                                      |          |  |
|                          | Funding Department   | ID Description              |                                                                                     |                     |                                                                                               |                     | \$23.56K                |                   | Employer Paid Fringes - MEDEMR    | \$3,509.64                                      |                                      |          |  |
|                          | All                  | $\sim$                      |                                                                                     | \$21.39K            |                                                                                               | \$19.80K            |                         |                   | Employer Paid Fringes - TRS       | \$1,814.91                                      |                                      |          |  |
|                          |                      |                             |                                                                                     |                     |                                                                                               | \$17.00IC           |                         |                   | FICA Med Hospital Ins / ER        | \$312.38                                        |                                      |          |  |
|                          |                      |                             | \$10K                                                                               |                     |                                                                                               |                     |                         |                   | OASDI/Disability - ER             | \$1,335.68                                      |                                      |          |  |
|                          | Fund Type Category   |                             | 01010                                                                               |                     |                                                                                               |                     |                         |                   | Regular Earnings                  | \$23,418.30                                     | \$23,418.30                          | 100.00%  |  |
|                          |                      |                             |                                                                                     |                     |                                                                                               |                     |                         |                   | Unemployment ER                   | \$46.53                                         |                                      |          |  |
|                          | All                  |                             |                                                                                     |                     |                                                                                               |                     |                         |                   | Vacation Sick Leave               | \$581.56                                        |                                      |          |  |
|                          |                      |                             |                                                                                     | \$4.28K             |                                                                                               | \$4.15K             | \$5.05K                 |                   | Workers Compensation              | \$20.37                                         |                                      |          |  |
|                          |                      |                             | 50K                                                                                 |                     |                                                                                               |                     |                         |                   | Mejias,Caroline Ann               | \$7,505.64                                      |                                      |          |  |
|                          | Project              |                             | JOIN                                                                                | Dec-21              |                                                                                               | Jan-22              | Feb-22                  |                   | Total                             | \$85,269.79                                     |                                      |          |  |
|                          | 10015704-PP1800      | 91 STOP-HCC Expan 🗸         |                                                                                     |                     |                                                                                               |                     |                         |                   |                                   |                                                 | C                                    | Y Z ·    |  |
|                          |                      |                             | Employee Id                                                                         | Employee Name       | Date Posting                                                                                  | Date Pay Period End | Funding Department      | Funding Departme  | ent Description HCM Department ID | HCM Department Descri                           | ption Project                        | ID Proje |  |
|                          | Source               |                             | 114428                                                                              | Mejias,Caroline Ann | 31-Dec-2021                                                                                   | 31-Dec-2021         | 415028                  | IM-Infectious Dis | 354000                            | DS-Department Adminis                           | tration 10015                        | 704 PP18 |  |
|                          |                      |                             | 114428                                                                              | Meijas.Caroline Ann | 31-Jan-2022                                                                                   | 31-Jan-2022         | 415028                  | IM-Infectious Dis | 354000                            | DS-Department Adminis                           | tration 10015                        | 704 PP18 |  |

6. In the field with the magnifying glass icon, enter the Project ID number.

| Project           |                  |
|-------------------|------------------|
| 10015704-PP180091 | STOP-HCC Expan 🗸 |

Note: the drop down menu will switch its appearance once you enter the Project ID number – no action needed to correct this. See example below:

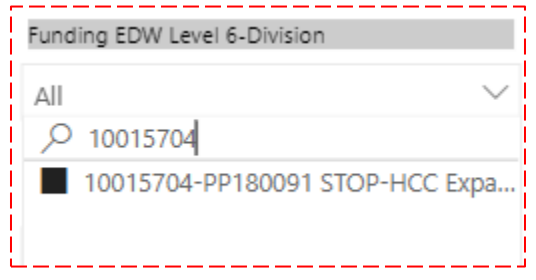

7. Next, export the list into Excel. To do this, locate the ellipses in the bottom right corner (**see 3 in screenshot on previous page**), just above the column labeled Project Description.

| ŊΥ     | 62 -  |     |        | Function Code<br>is (All)      | 3 |
|--------|-------|-----|--------|--------------------------------|---|
| ect ID | Proj€ |     | 回<br>段 | Add a comment<br>Chat in Teams |   |
| 15704  | PP18  | [   | 2      | Export data                    |   |
| 15704  | PP18  | Ę   | 5      | Show as a table                |   |
| 15704  | PP18  | 5   | =0     | Spotlight                      |   |
| 15704  | PP18  | 0   | õ      | Get insights                   |   |
| 15704  | PP18  | 1   | ļĂ     | Sort descending                |   |
| 15704  | PP18  | ~ . | Įĝ     | Sort ascending                 |   |
| 15704  | DD16  |     |        | Sort by                        |   |

A popup will appear. Select "Data with current layout" and click the Export button.

| Which data do you want to export? $\qquad \qquad \qquad \qquad \qquad \qquad \qquad \qquad \qquad \qquad \qquad \qquad \qquad \qquad \qquad \qquad \qquad \qquad \qquad$          |                                                                                                    |                                                                      |  |  |  |  |  |  |  |
|----------------------------------------------------------------------------------------------------|----------------------------------------------------------------------------------------------------|----------------------------------------------------------------------|--|--|--|--|--|--|--|
| Export your data in the format that suits your needs. If you have a lot of data, the number of rows you export might be limited depending on the file type you select. Learn more |                                                                                                    |                                                                      |  |  |  |  |  |  |  |
| ●<br>Ⅲ                                                                                                    |                                                                                                    | € <mark>€</mark> €                                                   |  |  |  |  |  |  |  |
| Data with current layout                                                                                                    | Summarized data                                                                                            | Underlying data                                                      |  |  |  |  |  |  |  |
| Export this data in the same<br>layout you see now, but<br>without any icons, colors, or<br>other formatting you added.                                                           | Export the summarized data<br>used to create your visual (for<br>example, sums, averages, and<br>medians). | Export the raw data used to<br>calculate the data in your<br>visual. |  |  |  |  |  |  |  |
| File format:                                                                                                    |                                                                                                    |                                                                      |  |  |  |  |  |  |  |
| .xlsx (Excel 150,000-row max)                                                                                                    | ~                                                                                                    |                                                                      |  |  |  |  |  |  |  |
|                                                                                                    |                                                                                                    | Export Cancel                                                        |  |  |  |  |  |  |  |

8. Open the exported Excel file, enable editing, highlight the entire worksheet, click the "Insert" tab, then choose "Pivot Table." Select "New Worksheet", then click OK.

| F  | le Hor   | Home Insert |                | ome Insert Draw |                       | w Page          | e Layout   | Formulas | Data     | Review | V |
|----|----------|-------------|----------------|-----------------|-----------------------|-----------------|------------|----------|----------|--------|---|
| A1 |          | • E 🔉       | < 🗸            | <i>fx</i> En    | nployee Id            |                 |            |          |          |        |   |
|    | А        | В           | С              | D               | E                     | F               | G          | Н        |          |        |   |
| 1  | Employee | Employee    | Date Post      | i Date Pay      | FFunding D            | Funding D       | HCM Dep    | HCM Dep  | Pro      |        |   |
| 2  | 114428   | Mejias,Ca   | 31-Dec-20      | 21_Dec_2        | 115028                | IM-Infecti      | 25/000     | DS-Dopa  | rt 100   |        |   |
| 3  | 114428   | Mejias,Ca   | 3 PivotTab     | ole from tab    | ole or range          |                 |            | ?        | $\times$ |        |   |
| 4  | 114428   | Mejias,Ca   | 2 Select at    | able or range   |                       |                 |            |          |          |        |   |
| 5  | 114428   | Mejias,Ca   | 3              |                 |                       |                 |            |          |          |        |   |
| 6  | 114428   | Mejias,Ca   | 3              | Range: Expo     | ort!\$A:\$AZ          |                 |            |          | T        |        |   |
| 7  | 114428   | Mejias,Ca   | 2 Choose v     | vhere you wa    | int the PivotTab      | le to be placed | I          |          |          |        |   |
| 8  | 114428   | Mejias,Ca   | 3 💽 <u>N</u> e | w Worksheet     | t                     |                 |            |          |          |        |   |
| 9  | 114428   | Mejias,Ca   | 3 <u>E</u> xi  | sting Worksh    | neet                  |                 |            |          |          |        |   |
| 10 | 114428   | Mejias,Ca   | 2 Locatio      | in:             |                       |                 |            |          | 1        |        |   |
| 11 | 114428   | Mejias,Ca   | 3              |                 |                       |                 |            |          | _        |        |   |
| 12 | 114428   | Mejias,Ca   | 3 Choose v     | vhether you v   | want to analyze       | multiple table  | S          |          |          |        |   |
| 13 | 114428   | Mejias,Ca   | 2 Ad           | d this data to  | the Data <u>M</u> ode | 1               |            |          |          |        |   |
| 14 | 114428   | Mejias,Ca   | 3              |                 |                       |                 | ОК         | Cancel   |          |        |   |
| 15 | 114428   | Mejias,Ca   | 3              |                 |                       |                 | <u>o</u> n | Carlot   |          |        |   |

9. A blank Excel sheet will appear. *Note: Ensure you are viewing the PivotTable Fields labeled "Fields Section and Area Section Stacked" by clicking the drop down wheel.* 

Note: Select the settings for "Fields Section and Area Section Stacked"

| A               | В                                           | С                    | D | E | F | G | Н | 1 | J | K | L | Μ | Ν | 0 | PivotTable F                                                    | ields                                                  | * X      |
|-----------------|---------------------------------------------|----------------------|---|---|---|---|---|---|---|---|---|---|---|---|-----------------------------------------------------------------|--------------------------------------------------------|----------|
|                 |                                             |                      |   |   |   |   |   |   |   |   |   |   | _ |   | Choose fields to ad                                             | d to report:                                           | ► 🖗 •    |
|                 | PivotTable                                  | 1                    |   |   |   |   |   |   |   |   |   |   |   |   | Search                                                          |                                                        | Q        |
| To bu<br>fields | ild a report,<br>from the Piv<br>Field List | , choose<br>votTable |   |   |   |   |   |   |   |   |   |   |   |   | Employee Id<br>Employee Name<br>Date Posting<br>Date Pay Period | End                                                    | <u> </u> |
|                 |                                             |                      |   |   |   |   |   |   |   |   |   |   |   |   | Funding Depart Funding Depart HCM Departme                      | ment ID<br>ment Description<br>nt ID<br>nt Description | ¥        |
| -               |                                             | Ŧ                    |   |   |   |   |   |   |   |   |   |   |   |   | Drag fields between                                             | n areas below:                                         | าร       |
| -               |                                             |                      |   |   |   |   |   |   |   |   |   |   |   |   | Rows                                                            | $\Sigma$ Values                                        |          |
|                 |                                             |                      |   |   |   |   |   |   |   |   |   |   |   |   |                                                                 |                                                        |          |

10. From the PivotTable Fields drop down menu, drag the following selections into these areas:

- Columns: Date Posting
- **Rows**: Employee Name, Job Code Description, Account, Account Description
- **Values**: Distribution Amount (note: the name will change to "Sum of Distribution" when "Distribution Amount" is dragged into the Values area)

| PivotTable Fiel<br>Drag fields between are | ds · ×<br>as below: (장· •                                                                                                |
|--------------------------------------------|----------------------------------------------------------------------------------------------------|
| ▼ Filters                                  | Date Posting                                                                                                    |
| Rows                                       | $\Sigma$ Values                                                                                                    |
| Employee Name                              | Sum of Distribution                                                                                                    |
| Account                                    |                                                                                                    |
| Account Description <b>*</b>               | Note: the name will change to "Sum<br>of Distribution" when "Distribution<br>Amount" is dragged into the Values<br>area. |

11. After dragging the selections into the required areas, your Excel sheet will now fully populate with the names of the employees along with their salary and fringes, as in this example:

| Sum of Distribution Am | nount         | Column Labels 🔻 |             |             |                     |
|------------------------|---------------|-----------------|-------------|-------------|---------------------|
| Row Labels             |               | 28-Feb-2022     | 31-Dec-2021 | 31-Jan-2022 | (blank) Grand Total |
|                        | Employee name | 4133.64         | 4149.5      | 4133.64     | 12416.78            |
| Faculty Full-Time      | Salaries      | 3333.41         | 3333.41     | 3333.41     | 10000.23            |
| 710CS - PROFES         | SOR           | 3333.41         | 3333.41     | 3333.41     | 10000.23            |
| 500010                 |               | 3333.41         | 3333.41     | 3333.41     | 10000.23            |
| Medicare Matchin       | ng            | 46.42           | 46.42       | 46.42       | 139.26              |
| 710CS - PROFES         | SOR           | 46.42           | 46.42       | 46.42       | 139.26              |
| 508210                 |               | 46.42           | 46.42       | 46.42       | 139.26              |
| OASDI Matching         |               | 198.49          | 198.49      | 198.49      | 595.47              |
| 710CS - PROFES         | SOR           | 198.49          | 198.49      | 198.49      | 595.47              |
| 508110                 |               | 198.49          | 198.49      | 198.49      | 595.47              |
| ORP Matching           |               | 283.34          | 283.34      | 283.34      | 850.02              |
| 710CS - PROFES         | SOR           | 283.34          | 283.34      | 283.34      | 850.02              |
| 508710                 |               | 283.34          | 283.34      | 283.34      | 850.02              |
| Payroll Taxes - Un     | employment    |                 | 7.52        |             | 7.52                |
| 710CS - PROFES         | SOR           |                 | 7.52        |             | 7.52                |
| 508410                 |               |                 | 7.52        |             | 7.52                |
| Premium Sharing        |               | 189.08          | 189.08      | 189.08      | 567.24              |
| 710CS - PROFES         | SOR           | 189.08          | 189.08      | 189.08      | 567.24              |
| 508510                 |               | 189.08          | 189.08      | 189.08      | 567.24              |
| VSL Assessment         |               | 80              | 88.34       | 80          | 248.34              |
| 710CS - PROFES         | SOR           | 80              | 88.34       | 80          | 248.34              |
| 509100                 |               | 80              | 88.34       | 80          | 248.34              |
| Worker's Comp In       | surance       | 2.9             | 2.9         | 2.9         | 8.7                 |
| 710CS - PROFES         | SOR           | 2.9             | 2.9         | 2.9         | 8.7                 |
| 508810                 |               | 2.9             | 2.9         | 2.9         | 8.7                 |

12. Once the pivot table is created, as above, calculate the sum of fringe earnings, independent of salary.

| Sum of Distribution Amount   | Column Labels 🔻 |             |             |                     |          |               |           |   |             |            |     |
|------------------------------|-----------------|-------------|-------------|---------------------|----------|---------------|-----------|---|-------------|------------|-----|
| Row Labels                   | 28-Feb-2022     | 31-Dec-2021 | 31-Jan-2022 | (blank) Grand Total |          |               |           |   |             |            |     |
| 8                            | 4133.64         | 4149.5      | 4133.64     | 12416.78            |          |               | SALARY    |   |             |            |     |
| Faculty Full-Time Salaries   | 3333.41         | 3333.41     | 3333.41     | 10000.23            | 10000.23 | $\rightarrow$ | 10,000.23 |   |             |            |     |
| 710CS - PROFESSOR            | 3333.41         | 3333.41     | 3333.41     | 10000.23            |          |               |           |   |             |            |     |
| 500010                       | 3333.41         | 3333.41     | 3333.41     | 10000.23            |          |               |           |   |             |            |     |
| Medicare Matching            | 46.42           | 46.42       | 46.42       | 139.26              | 139.26   |               |           |   |             |            |     |
| 710CS - PROFESSOR            | 46.42           | 46.42       | 46.42       | 139.26              |          |               |           |   | TOTAL SALAP | Y AND FRIN | GES |
| 508210                       | 46.42           | 46.42       | 46.42       | 139.26              |          |               |           |   | 12,416.78   |            |     |
| OASDI Matching               | 198.49          | 198.49      | 198.49      | 595.47              | 595.47   |               |           |   | -           |            |     |
| 710CS - PROFESSOR            | 198.49          | 198.49      | 198.49      | 595.47              |          |               |           |   |             |            |     |
| 508110                       | 198.49          | 198.49      | 198.49      | 595.47              |          |               |           |   |             |            |     |
| ORP Matching                 | 283.34          | 283.34      | 283.34      | 850.02              | 850.02   |               |           |   |             |            |     |
| 710CS - PROFESSOR            | 283.34          | 283.34      | 283.34      | 850.02              |          |               |           |   |             |            |     |
| 508710                       | 283.34          | 283.34      | 283.34      | 850.02              |          |               | FRINGES   |   |             |            |     |
| Payroll Taxes - Unemployment |                 | 7.52        |             | 7.52                | 7.52     | ⊢             | 2,416.55  |   |             |            |     |
| 710CS - PROFESSOR            |                 | 7.52        |             | 7.52                |          |               |           | _ |             |            |     |
| 508410                       |                 | 7.52        |             | 7.52                |          |               |           |   |             |            |     |
| Premium Sharing              | 189.08          | 189.08      | 189.08      | 567.24              | 567.24   |               |           |   |             |            |     |
| 710CS - PROFESSOR            | 189.08          | 189.08      | 189.08      | 567.24              |          |               |           |   |             |            |     |
| 508510                       | 189.08          | 189.08      | 189.08      | 567.24              |          |               |           |   |             |            |     |
| VSL Assessment               | 80              | 88.34       | 80          | 248.34              | 248.34   |               |           |   |             |            |     |
| 710CS - PROFESSOR            | 80              | 88.34       | 80          | 248.34              |          |               |           |   |             |            |     |
| 509100                       | 80              | 88.34       | 80          | 248.34              |          |               |           |   |             |            |     |
| Worker's Comp Insurance      | 2.9             | 2.9         | 2.9         | 8.7                 | 8.7      |               |           |   |             |            |     |
| 710CS - PROFESSOR            | 2.9             | 2.9         | 2.9         | 8.7                 |          |               |           |   |             |            |     |
| 508810                       | 2.9             | 2.9         | 2.9         | 8.7                 |          |               |           |   |             |            |     |

13. Next, divide the fringe total by the salary total. Change your results to a percentage format. Any employee who is listed over the 35% allowed is the cause of the overages on the project. *In the above example, the employee is below 35%.* 

Fringe Salary Fringe %

## 2,416.55 / 10,000.23 = **0.24 (or 24%)**

14. For any remaining employees listed in the pivot table, repeat these calculations to identify anyone who may be over 35%.

## **END OF INSTRUCTIONS**